# How to Complete the Annual Organizational Compliance – Single Audit Report (OCSAR) in TDA-GO

Grant Recipients with any TxCDBG grant agreement that was open at any point during the fiscal year must submit an Organizational Compliance - Single Audit Report (OCSAR) in TDA-GO. For this purpose, "open" means that at least one day in the fiscal year is *after* the grant agreement start date, and *before* the Project Completion Report is submitted.

TDA staff will create an OCSAR for each Grant Recipient that is required to complete the report for each specific fiscal year. The OCSAR can be prepared as soon as the day after the fiscal year end (FYE) of the Grant Recipient's organization.

## Launch TDA-GO and Login

Launch https://tda-go.intelligrants.com/IGXLogin. Login with your username and password.

Locate the OCSAR document.

- Each outstanding OCSAR will be available in the My Tasks section of the Dashboard for each Grant Recipient user with an Authorized Official and Project Director role.
- The OCSAR can also be found by using the Search menu and selecting Organizational Compliance.

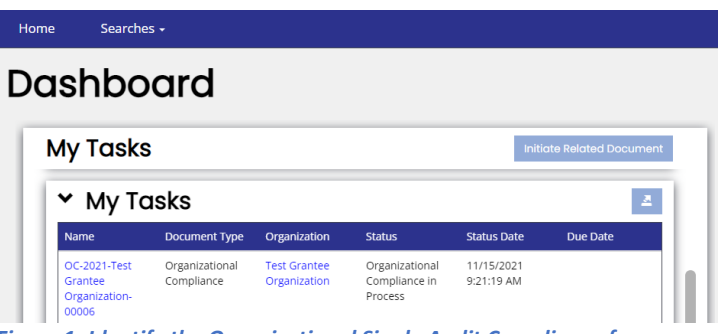

Figure 1. Identify the Organizational Single Audit Compliance form

The OCSAR must generally be completed by a member of the Grant Recipient organization, who is designated and authorized by resolution.

- The Authorized Official, Project Director, or Payment Processor may complete the OCSAR.
- The Grant Recipient may invite their certified public accountant firm to create a TDA-GO account and may be granted access to the document. See <u>How to Register New Users and Organizations</u>.
- In TDA-GO, the OCSAR is a document associated with the Grant Recipient organization than a grant document for a specific grant agreement for which a third party administrator may have been procured. Administrative service providers do not have access or authorization to complete the OCSAR form on the Grant Recipient's behalf.

## Complete OCSAR Threshold Questions

Using the Navigation Pane on the left side of the screen, select the page marked "Single Audit Compliance." Answer questions in parts 1 and 2 of the Audit Certification Record to determine whether a full accounting of all expenditures is required by TDA for a given fiscal year. Note that TDA enters the FYE date for communities.

| OC-2021-Test Grantee<br>Organization-00007 | Single Audit Compliance                                                                                                    |
|--------------------------------------------|----------------------------------------------------------------------------------------------------|
| ✓ Forms                                    |                                                                                                    |
| Organizational Compliance                  | For additional information on Single Audit reporting requirements for federal grant funds, please see Chapter 14 of the TxCDBG Implementation Manual                                                                                                    |
| Selection                                  | Audit Certification Record                                                                                                    |
| Single Audit Compliance                    | Reporting Period (FY) Ending *                                                                                                    |
| ✓ Status Options                           | Date Single Audit Compliance Document Due                                                                                                    |
| Organizational Compliance<br>Submitted     | 1. Did the Grant Recipient meet or exceed the Single Audit expense threshold for this period? *                                                                                                    |
| ✓ Tools                                    | Yes, the Grant Recipient has met or exceeded the federal expenditure threshold of \$750,000.                                                                                                    |
| Landing Page                               | No, the Grant Recipient expended a total of \$500,000.01 to 749,999.99 in federal funds during the reporting period, which does not<br>meet or exceed the federal expenditure threshold that would require a Single Audit or a Program Specific Audit to be performed this<br>fiscal year. |
| Add/Edit People                            | No, the Grant Recipient expended less than or equal to \$500,000.00 in federal funds during the reporting period, which does not<br>meet or exceed the federal expenditure threshold that would require a Single Audit or a Program Specific Audit to be performed this<br>first upon.     |
| Status History                             | iistai yebi.                                                                                                    |
| Attachment Repository                      | 2. Did the Grant Recipient expend other federal funds from non-TxCDBG federal agencies/programs this period? *                                                                                                    |
| Modification Summary                       | ⊖ Yes                                                                                                    |
|                                            | No                                                                                                    |

Figure 2. Complete the Single Audit Compliance form

Based on the Grant Recipient's responses, the form will require the following:

- No additional information If the OCSAR does not require additional information or documentation, skip to the Submit OCSAR step.
- Summary of federal expenditures for the fiscal year If federal grant expenditures during the fiscal year exceed \$500,000 but are less than \$750,000, provide data detailing non-CDBG federal awards and expenditures during the fiscal year. Include the following information for both TxCDBG grants and all other federal grants open during the fiscal year:
  - Federal grantor For TxCDBG grants, enter HUD
  - Pass Through Grantor (if any) For TxCDBG grants, enter TDA
  - Program Name For TxCDBG grants, enter Texas CDBG
  - CFDA/ALN Number For TxCDBG grants, enter 14.228
  - Contract/Grant Number Enter the number assigned by the funding agency to identify the specific grant award
  - Expenditures this period Enter the amount of grant funds for which expenditures were incurred (if the Grant Recipient uses an accrual accounting method) or disbursed (if the Grant Recipient uses a cash accounting method) during the fiscal year

| Federal Grantor | Pass Through Grantor (if any) | Program Name | CFDA Number | Contract/Grant<br>Number | Expenditures this period |
|-----------------|-------------------------------|--------------|-------------|--------------------------|--------------------------|
| HUD             | TDA                           | Texas CDBG   | 14.228      |                          | \$                       |

Figure 3. Report other federal funds expended from non-TxCDBG federal agencies/programs

When the grant recipient reports expenditures that meet or exceed the 750K threshold, then the Assessment of Risk must be completed before submitting OCSAR. See below to follow the steps.

|                                                                                                    | <ul> <li>Attention</li> <li>All rows of the Assessment of Risk table must be completed.</li> </ul> |
|----------------------------------------------------------------------------------------------------|----------------------------------------------------------------------------------------------------|
| For additional information on Single Audit reporting requirements for federal grant funds, please see Chapter 14 of the TxCDBG Implementation Manual Audit Certification Record                 |                                                                                                    |
| Reporting Period (FY) Ending *     Image: Compliance Document Due                                                                                                    |                                                                                                    |
| 1. Did the Grant Recipient meet or exceed the Single Audit expense threshold for this period?*     Yes, the Grant Recipient has met or exceeded the federal expenditure threshold of \$750,000. |                                                                                                    |
| Figure 4. Must complete the Assessment of Risk if grant expenditures are $\geq$ \$750,000                                                                                                    |                                                                                                    |

## Single Audit Record

If the OCSAR threshold questions indicate a Single Audit is required, additional sections of the form will be made visible. The OCSAR will remain "In Process" until the Single Audit federal requirements are complete and satisfactorily reported in this section. Data with red asterisks are required fields. The "Confirmation of Active CPA License" section is for TDA use only.

| Single Audit Record                                                  |                        |
|----------------------------------------------------------------------|------------------------|
| Date Single Audit uploaded to Federal Audit Clearinghouse $^{\star}$ | MM/DD/YYYY             |
| Name of CPA/Firm *                                                   |                        |
|                                                                      | 0 of 100               |
| Email address for CPA/Firm contact *                                 |                        |
| License Expiration Date *                                            | MM/DD/YYYY             |
| Confirmation of Active CPA License (TDA staff only)                  | Select Drag Files Here |

Figure 5. Complete the Single Audit Record section

## **Complete Assessment of Risk**

Once the Single Audit is complete and has been submitted to the Federal Audit Clearinghouse as required by federal regulations, complete the remaining sections of the OCSAR.

- Enter required information to document that the required Single Audit has been submitted to the Federal Audit Clearinghouse at <a href="https://www.fac.gov">https://www.fac.gov</a>.
- Enter responses necessary for TDA to assess risks identified by the audit. Click the drop-down arrow to select a response to the questions.

| Single Audit Record                                          |          |                      |     |   |  |
|--------------------------------------------------------------|----------|----------------------|-----|---|--|
| Date Single Audit uploaded to Federal Audit Clearingh        | ouse *   | <b>E</b>             |     |   |  |
| Name of CPA/Firm *                                           |          |                      |     |   |  |
| License Expiration Date *                                    |          | 0 of 100             |     |   |  |
|                                                              |          |                      |     |   |  |
| Assessment of Risk                                           |          |                      |     |   |  |
| Report Section                                               | Response |                      |     |   |  |
| Opinion                                                      |          |                      |     | ~ |  |
| Schedule of Findings and Questioned Costs                    |          |                      |     | ~ |  |
| Management Discussion & Analysis                             |          |                      |     | ~ |  |
| Notes to Financial Statements                                |          |                      |     | ~ |  |
| Financial Statements - Deposits and Investments              |          |                      |     | ~ |  |
| Financial Statements - Inter-fund Receivables or<br>Payables |          |                      |     | ~ |  |
| Internal Control over Financial Reporting                    |          |                      |     | ~ |  |
| Compliance and Other Matters                                 |          |                      |     | ~ |  |
| Opinion for Major Federal and State Program - CDBG           |          |                      |     | ~ |  |
|                                                              |          |                      |     |   |  |
| FAC confirmation email                                       |          | Select Drag Files He | ire |   |  |
|                                                              |          |                      |     |   |  |

Figure 6. Assessment of Risk table with drop-down responses

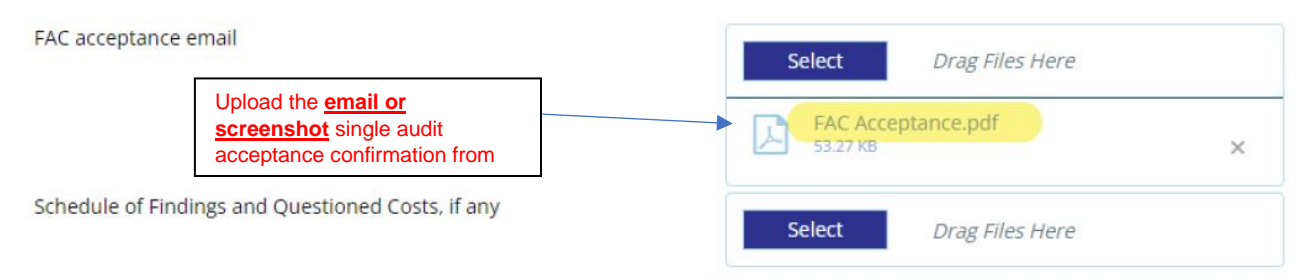

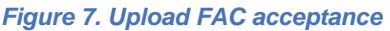

SEE SAMPLE OF IMAGE BELOW FOR WHAT IS REQUIRED IN TDA-GO FAC- BOX TO UPLOAD. Click on View and upload the Single Audit Summary

|                      | E An official we | site of the United States gove | mment. Here's how you know                                      |                                                            |                                 |                                       |                                    |   |      |                |
|----------------------|------------------|--------------------------------|-----------------------------------------------------------------|------------------------------------------------------------|---------------------------------|---------------------------------------|------------------------------------|---|------|----------------|
|                      | FAC              | Federal Audit<br>Clearinghouse |                                                                 | Sei                                                        | arch www.fac.go                 | ~ •                                   | → <b>〕</b><br>Sign in              |   |      |                |
|                      | Audit search     | Audit submission               | Updates & News Po                                               | olicy & Compliance Hel                                     | pdesk OME<br>EXP:               | # 3090-0330<br>09/30/2026             |                                    |   |      |                |
| earch s              | single aud       | it reports                     |                                                                 |                                                            |                                 |                                       |                                    |   |      |                |
|                      |                  | Sea                            | arching the FAC data                                            | base                                                       |                                 |                                       |                                    |   |      |                |
|                      |                  | Su                             | mmary reports                                                   |                                                            |                                 |                                       |                                    |   |      |                |
|                      |                  | For                            | search results of 1,000 submis<br>e than 1,000 submissions, try | sions or less, you can down<br>limiting your search parame | load a combin<br>ters to downic | ed spreadsheet of a<br>ad in batches. | all data. If you need to drawnload |   |      |                |
|                      |                  | Ad<br>Aud                      | vanced search                                                   | t to use the <u>advanced searc</u>                         | <u>h</u> for additiona          | i filters.                            |                                    |   |      |                |
| i <b>lts: 1</b> show | ing 30 per page  |                                |                                                                 |                                                            |                                 |                                       |                                    |   | 1    | ± Download all |
| me                   |                  | UEI or EIN                     | ٥                                                               | Acc Date                                                   | 0                               | AY                                    | Cog or Over                        | ŝ | View | PDF            |
|                      | County Name      | 0000                           | 00000000                                                        | April 25, 2024                                             |                                 | 2023                                  | OVER-21                            |   | 0    | <u>±</u>       |
| City or              |                  |                                |                                                                 |                                                            |                                 |                                       |                                    |   |      |                |
| City or              |                  |                                |                                                                 |                                                            | 1                               |                                       |                                    |   |      |                |

Figure 8. Search Single Audit Reports in the FAC website

| E An official website of the United States government Henry Teory you Incore                                                                    |                                           |
|----------------------------------------------------------------------------------------------------|-------------------------------------------|
| EFAC Federal Audit<br>Clearinghouse                                                                                                    | Search www.fac.gov Q -3<br>Sign in        |
| Audit search Audit submission Updates & News Policy & Compliance                                                                                | Melpdesk OM8# 300-0330<br>EXP: 09/30/2028 |
| Single audit summary                                                                                                    | ****                                      |
| UEI: FKJNNPQQMKM1<br>Report ID: 2023-09-GSAFAC-0000037629<br>FAC acceptance date: April 30, 2024<br>Fiscal Year: Oct. 1, 2022 to Sept. 30, 2023 | ± SF-SAC     ± Single audit report        |

Figure 9. Sample FAC Screenshot of Single Audit Summary. Upload this screenshot.

# Submit OCSAR

By submitting the OCSAR, the preparer confirms its accuracy and completeness.

To submit the document, find the Status Options section of the navigation menu and select **Submit Org Compliance Report.** 

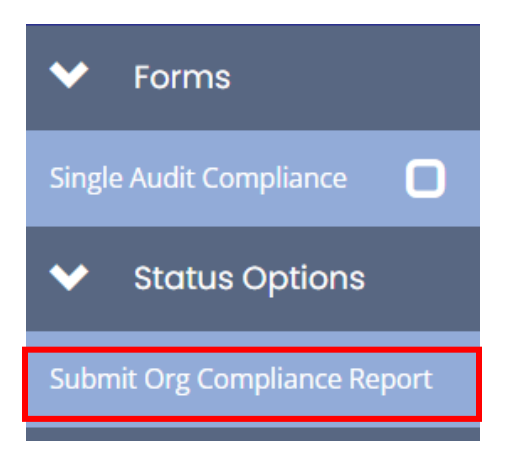

Figure 10. Select Submit Org Compliance Report

#### Alternative Compliance Examination Engagements (ACEE)

Under the American Rescue Plan (ARP) Act of 2021, Congress appropriated \$350 billion for State and Local Fiscal Recovery Funds (SLFRF) to be distributed directly from the U.S. Department of the Treasury to eligible recipients. In their 2021 OMB Compliance Supplement, Part 8, Appendix VII, the Office of Management and Budget authorized an alternative to single audits or program specific audits for recipients of SLFRF who would otherwise not have to file an audit with the Federal Audit Clearinghouse.

Under its authority 2 C.F.R. § 200.102(a), OMB is authorizing the use of an alternative compliance examination engagement in accordance with the Government Accountability Office's Government Auditing Standards in lieu of a full single audit or program-specific audit as required per 2 CFR 200, subpart F.

#### ACEE Eligibility Criteria:

SLFRF recipients that expend \$750,000 or more during the recipient's fiscal year in Federal awards and which meet both criteria listed below have the option to follow the ACEE:

- 1. The recipient's total SLFRF award received directly from Treasury or received (through states) as a nonentitlement unit of local government is at or below \$10 million; and
- 2. Other Federal award funds the recipient expended (not including their SLFRF award funds) are less than \$750,000 during the recipient's fiscal year.

According to information posted on the <u>General Services Administration (GSA) Federal Audit Clearinghouse</u> (FAC) website, the FAC is not currently accepting uploads of the ACEE. However, the U.S. Department of the Treasury has published the <u>Alternative Compliance Examination Engagement Report User Guide</u>, which provides instructions for submitting the ACEE to the Treasury Department's online portal. TxCDBG subrecipients who qualify for and have prepared an ACEE must submit an OCSAR by following same procedure for single audit reporting. However, please note that instructions contained in this guide may be updated should any new federal guidance become available.

- In lieu of the screenshot of the accepted single audit report from the FAC, TDA will accept a screenshot confirming that the ACEE was successfully submitted through the Treasury Department portal.
- In addition, the reporting organization will select the "n/a ACEE" dropdown option in the Assessment of Risk table where appropriate.

| Report Section                                                | Response     |  |  |  |  |
|---------------------------------------------------------------|--------------|--|--|--|--|
| Opinion*                                                      | v            |  |  |  |  |
| Schedule of Findings and Questioned<br>Costs*                 |              |  |  |  |  |
| Repeat Findings*                                              |              |  |  |  |  |
| Management Discussion & Analysis*                             | n/a - ACEE 🗸 |  |  |  |  |
| Notes to Financial Statements*                                | n/a - ACEE 🗸 |  |  |  |  |
| Financial Statements - Deposits and<br>nvestments*            | n/a - ACEE 🗸 |  |  |  |  |
| Financial Statements - Inter-fund<br>Receivables or Payables* | n/a - ACEE 🗸 |  |  |  |  |
| nternal Control over Financial<br>Reporting*                  | n/a - ACEE   |  |  |  |  |
| Compliance and Other Matters*                                 | n/a - ACEE 🗸 |  |  |  |  |
| Opinion for Major Federal and State<br>Program - CDBG*        | <b></b>      |  |  |  |  |

#### Assessment of Risk

Figure 11. Assessment of Risk Table for ACEE Reporting